## XE-A20「カスタマサポートツールのインストールのしかた」(Windows®7の場合)

- 重要 USB ケーブルでパソコンとレジスタを接続されるお客様へ 《インストールを実施される前にご確認ください。》
  - ソフトウェアのインストールの前に、レジスタをパソコンに接続はしないでください。
  - 本ソフトウェアをインストールした後、USB ドライバをインストールする前に、パソコンは起動状態のまま、レジスタとパソコンを USB ケーブルで接続してください。
  - なお USB ケーブルで接続する時は、レジスタの電源プラグはコンセントから抜いておいてください。
  - 本ソフトウェアをインストールするとき、及び、実際に使用されるときは、管理者権限のアカウント (Administrator) でログオンしてから行ってください。
  - 1 「XE-A20 カスタマサポートツール」の CD-ROM を、パソコンの CD-ROM ドライブに挿入します。
  - 2 「自動再生」画面が表示された場合は、「Setup. exe の実行」をクリックします。

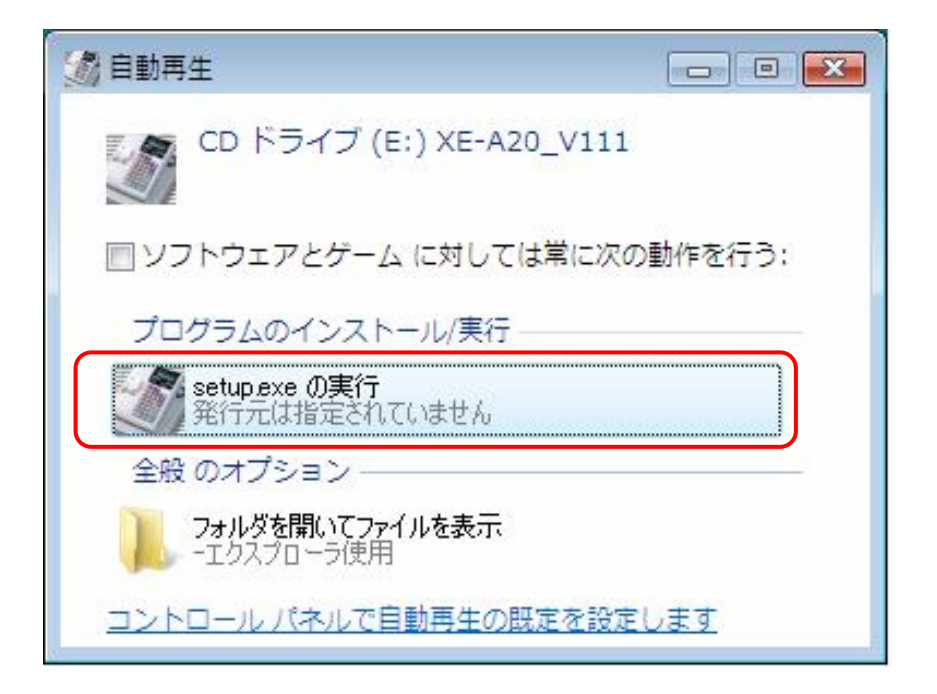

3 以下の「ユーザーアカウント制御」画面が表示されますので、「はい」をクリックします。

| 🚱 ユーザー アカウント制                  | <del>ار</del>                  |
|--------------------------------|--------------------------------|
| 次の不明な発行元<br>可しますか?             | いらのプログラムにこのコンピューターへの変更を許       |
| プログラム名:<br>発行元:<br>ファイルの入手先:   | setup.exe<br>不明<br>CD/DVD ドライブ |
| <ul> <li>詳細を表示する(D)</li> </ul> | (はい(Y) いいえ(N)                  |
|                                | <u>これらの通知を表示するタイミングを変更する</u>   |

4 「はい」をクリックすると、次の画面が表示されます。

「警告」を確認して「次へ」をクリックします。

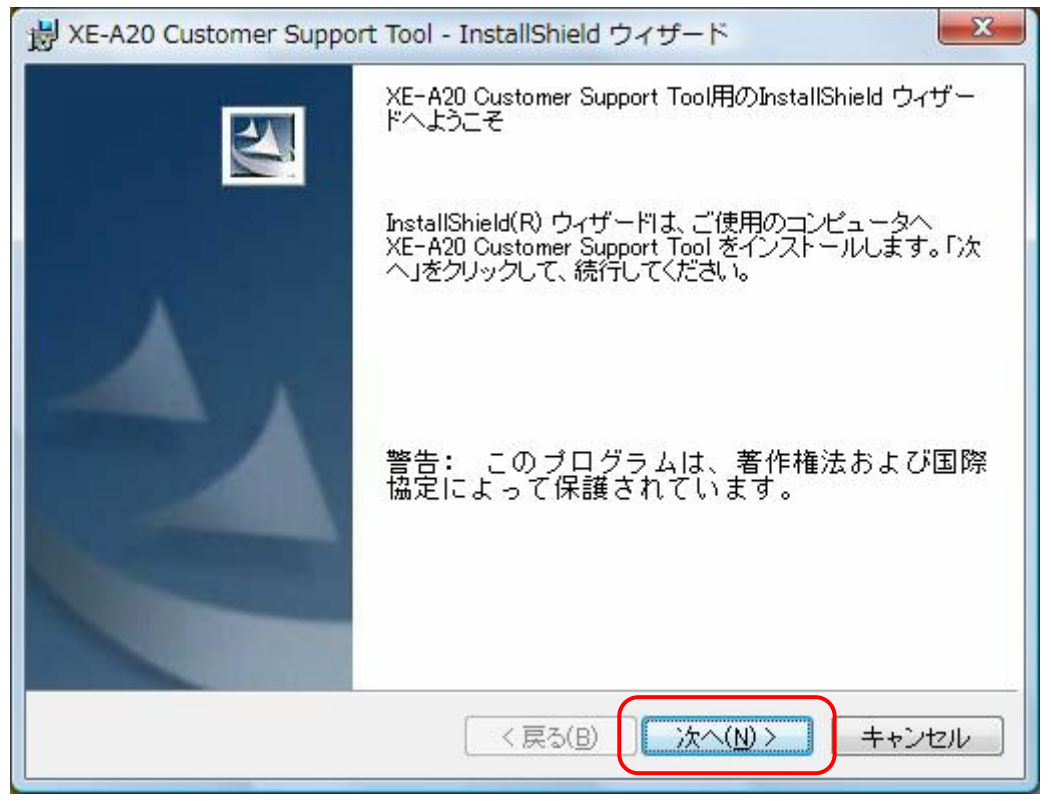

5 次のユーザ情報画面が表示されますので、ユーザ情報を入力して、「次へ」をクリックします。

| 湯 XE-A20 Customer Support Tool - InstallShield ウィザード | ×       |
|------------------------------------------------------|---------|
| ユーザ情報                                                |         |
| 情報を入力してください。                                         |         |
| ユーザ名( <u>U</u> ):                                    |         |
| SHARP                                                |         |
| 所属():                                                |         |
|                                                      |         |
|                                                      |         |
|                                                      |         |
| このアプリケーションを次のユーザに対してインストールします                        |         |
| <ul> <li>このコンピュータを使用するすべてのユーザ(<u>A</u>)</li> </ul>   |         |
| ◎ SHARP のみ(M)                                        |         |
|                                                      |         |
| InstallShield                                        |         |
| < 戻る(B) 次へ(N)                                        | > ++ンセル |

6 「インストール先のフォルダ」を指定する画面が表示されます。 「次へ」をクリックします。

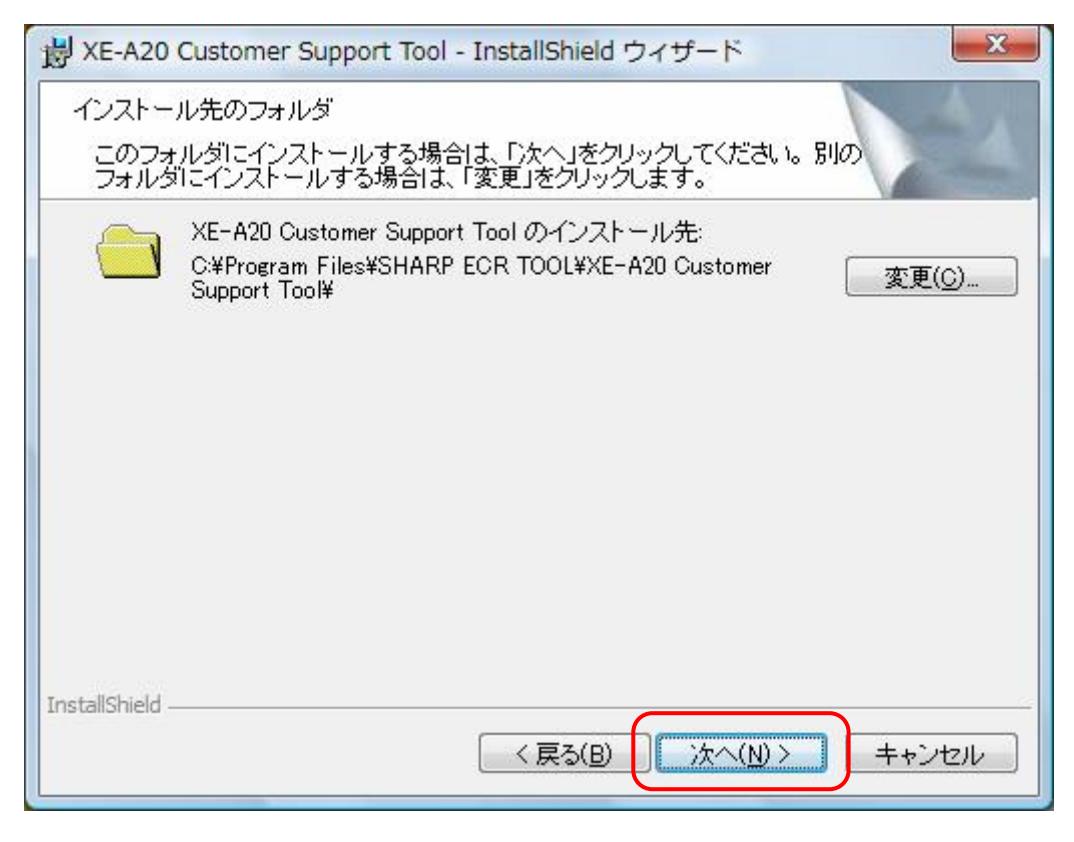

7 インストールの準備が終わったことを示す次の画面が表示されます。

情報を確認して「インストール」をクリックします。

| BY XE-A20 Customer Support Tool - InstallShield ウィザード     Support Tool - InstallShield ウィザード |
|----------------------------------------------------------------------------------------------|
| プログラムをインストールする準備ができました                                                                       |
| ウィザードは、インストールを開始する準備ができました。                                                                  |
| インストールの設定を参照したり変更する場合は、「戻る」をクリックしてください。「キャンセル」をクリックすると、ウィザードを終了します。                          |
| 現在の設定:                                                                                       |
| セットアップ タイプ:                                                                                  |
| インストール先フォルダ:                                                                                 |
| C:¥Program Files¥SHARP ECR TOOL¥XE-A20 Customer Suppo¥                                       |
| ユーザ情報:                                                                                       |
| 名前: SHARP<br>会社:                                                                             |
| InstallShield                                                                                |
| 〈戻る(B) インストール(D) キャンセル                                                                       |

8 ソフトウェアのインストールが完了すると、次の画面が表示されます。「完了」をクリックします。

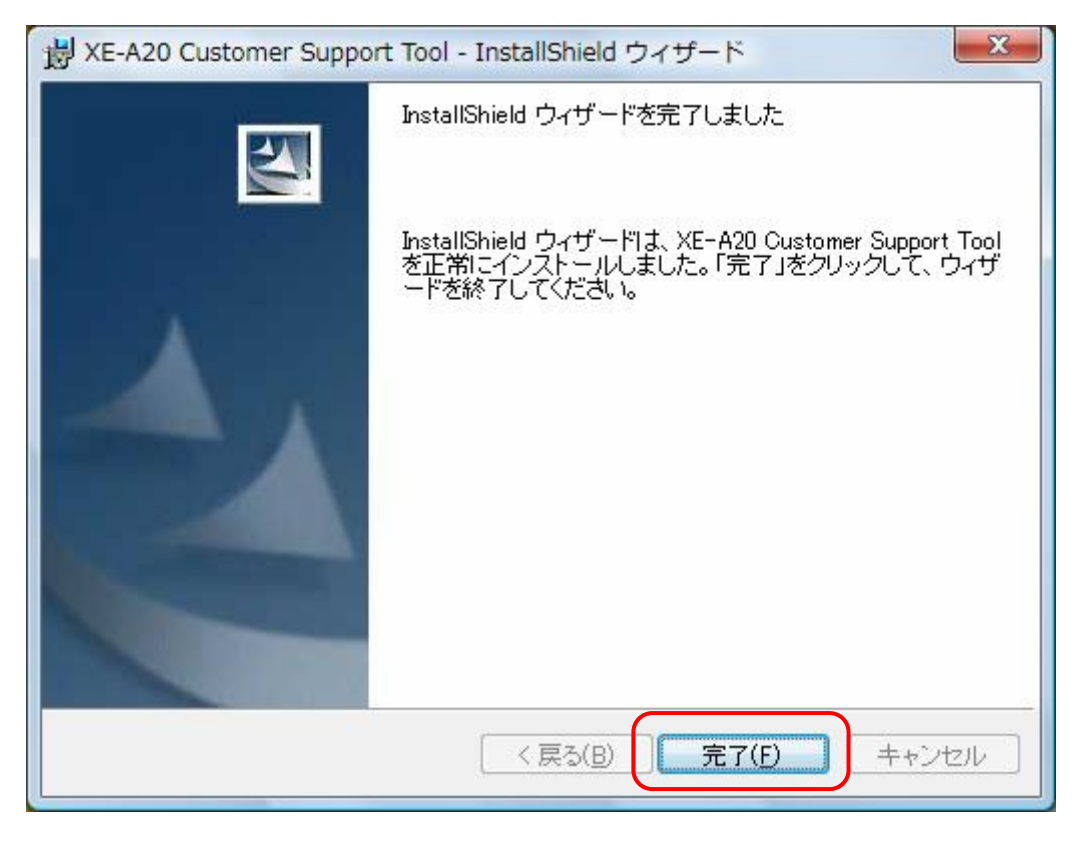

9 デスクトップ画面に、右図「XE-A20カスタマサポートツール」アイコンが表示 されていますので、アイコン上にマウスカーソルを移動して右クリックします。

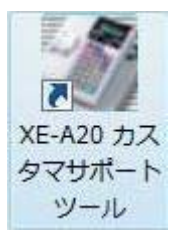

10 以下のポップアップメニューが表示されますので、一番下の「プロパティ(R)」をクリックします。

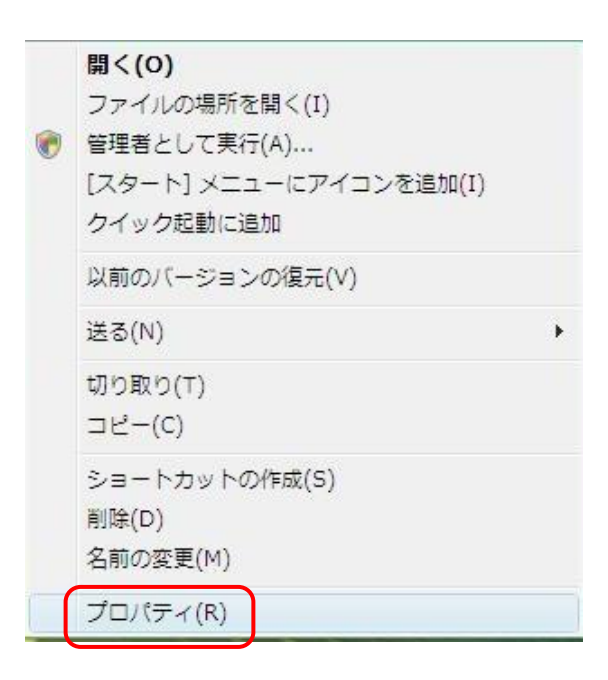

11 プロパティが表示されますので、「互換性」タブに切り替えて、「特権レベル」の「管理者としてこの プログラムを実行する」にチェックを入れて、「OK」をクリックします。

| 🥻 XE-A20 カスタマサポートツールのプロパティ                                                                   |
|----------------------------------------------------------------------------------------------|
| 全般 ショートカット 互換性 セキュリティ 詳細                                                                     |
| プログラムが以前のバージョンの Windows では正常に動作していたのに、このバ<br>ージョンでは問題が発生する場合、以前のバージョンに合った互換モードを選択<br>してください。 |
| 互換モード                                                                                        |
| □ 互換モードでこのプログラムを実行する                                                                         |
| Windows XP (Service Pack 2) +                                                                |
| 設定                                                                                           |
| 🔲 256 色で実行する                                                                                 |
| 🔲 640 × 480 の解像度で実行する                                                                        |
| □ 視覚テーマを無効にします                                                                               |
| □ デスクトップ コンポジションを無効にする                                                                       |
| □ 高 DPI 設定では画面のスケーリングを無効にする                                                                  |
| 特権レベル                                                                                        |
| ✓ 管理者としてこのプログラムを実行する                                                                         |
| ● すべてのユーザーの設定を表示                                                                             |
| OK キャンセル 適用(A)                                                                               |

このチェックを入れた後、デスクトップのショートカットアイコンが、 下図のように変わります。

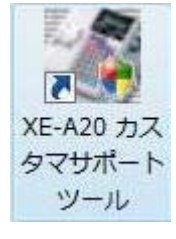

SD メモリーカードでデータをやり取りされるお客様は以上でインストール完了です。

USB ケーブルでパソコンとレジスタを接続されるお客様は USB ドライバのインストールが必要です。

引続いて、手順12 以降を行ってください。

12 USB ケーブルで、レジスタとパソコンを接続します。

なお USB ケーブルを接続する前に、電源プラグをコンセントから抜いておいてください。 USB ケーブルを接続後に、電源プラグをコンセントに差し込んでください。

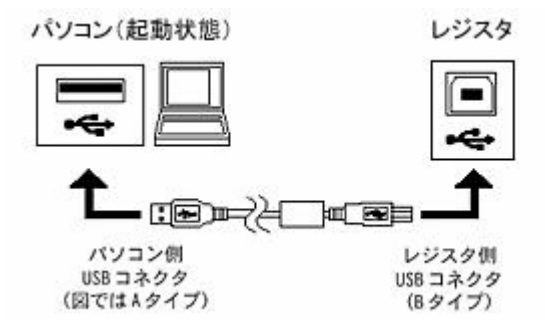

13 管理者鍵 (MA)でレジスタの機能切りかえスイッチを

「設定」の位置に合わせます。

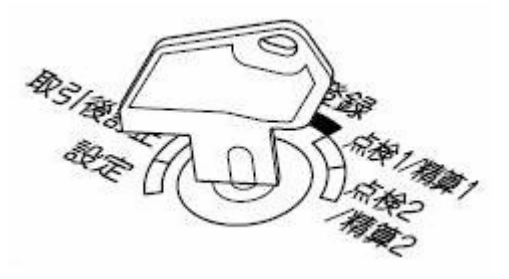

14 「スタート」ボタンをクリックし、「デバイスとプリンター」をクリックします。

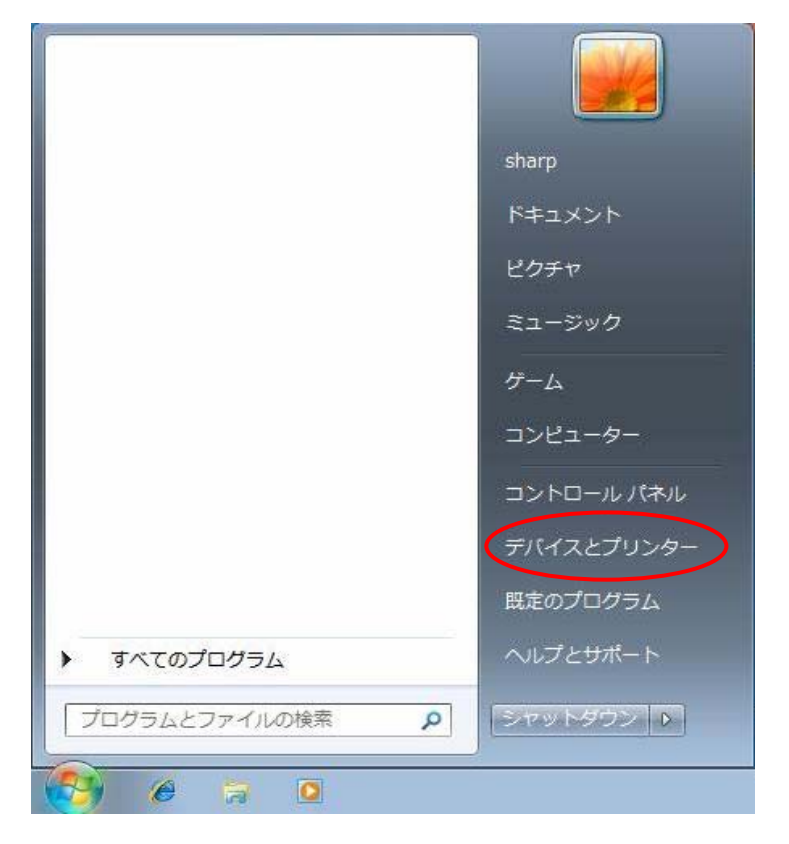

15 「デバイスとプリンター」をクリックすると次の画面が表示されます。

「未指定」となっている「EA20J001」をダブルクリックすると、EA20J001のプロパティ 画面が表示されます。

| ● ● ● ● ● ● ● ● ● ● ● ● ● ● ● ● ● ● ●                        | Q  |
|--------------------------------------------------------------|----|
| デバイスの追加 プリンターの追加 🗳 👻                                         | 0  |
| SHARP-PC                                                     | *  |
| Fax<br>Fax<br>Fax<br>Microsoft XPS<br>Document<br>Writer     | II |
| <ul> <li>本指定(1)</li> <li>EA201001</li> <li>4 個の項目</li> </ul> | -  |
|                                                              |    |

**16** ERA20J001 のプロパティ画面が表示されます。「ハードウェア」タブをクリックし、 次に「プロパティ (R)」をクリックします。

| EA20.                   | JOO 1                            |            |
|-------------------------|----------------------------------|------------|
| デバイスの機能:                |                                  |            |
| 名前                      |                                  | 種類         |
| 🍌 EA20J001              |                                  | ほかのデバイス    |
| デバイスの機能の<br>製造元:<br>場所: | 概要<br>不明<br>Port #0001.Hub #0001 |            |
| - 90C C1 -              | このデバイスのドライバーがインストールされて           | いません。 (コード |
| デバイスの状態:                | 28)                              |            |

17 「プロパティ」をクリックすると、次の画面が表示されます。「設定の変更」をクリックします。

| え <u> ドライバー 言羊細 </u>  |                                                                      |
|-----------------------|----------------------------------------------------------------------|
| EA20J001              |                                                                      |
| デバイスの種類               | ほかのデバイス                                                              |
| 製造元                   | 不明                                                                   |
| 場所:                   | Port_#0001.Hub_#0001                                                 |
| デバイスの状態               |                                                                      |
| このデバイスのドライバーがっ        | (ンストールされていません。(コード 28)                                               |
| デバイス情報セットまたは要         | 素に選択されたドライバーがありません。                                                  |
|                       |                                                                      |
| このデバイス用のドライバー・<br>さい。 | を検索するには、[ドライバーの更新] をクリックしてくだ                                         |
| このデバイス用のドライバー?<br>さい。 | を検索するには、[ドライバーの更新] をクリックしてくだ<br>・・・・・・・・・・・・・・・・・・・・・・・・・・・・・・・・・・・・ |
| このデバイス用のドライバー?<br>さい。 | を検索するには、[ドライバーの更新] をクリックしてくだ<br>ドライバーの更新(U)…                         |

18 「設定の変更」をクリックすると次の画面が表示されます。

「ドライバーの更新(U)」をクリックします。

| 般日                     | ベライバー 詳細     |                              |
|------------------------|--------------|------------------------------|
| 1                      | EA20J001     |                              |
| -                      | デバイスの種類      | ほかのデバイス                      |
|                        | 製造元:         | 不明                           |
|                        | 場所:          | Port_#0001.Hub_#0001         |
| デバイ                    | スの状態         |                              |
| ರಿ ನಿರಿಗೆ              | デバイスのドライバーがっ | (ンストールされていません。 (コード 28)      |
| デバ                     | イス情報セットまたは要  | 素に選択されたドライバーがありません。          |
| この <del>;</del><br>さい。 | デバイス用のドライバー? | を検索するには、[ドライバーの更新] をクリックしてくだ |
|                        |              |                              |

「ドライバーの更新」をクリックすると次の画面が表示されます。
 「コンピュータを参照してドライバーソフトウェアを検索します」をクリックします。

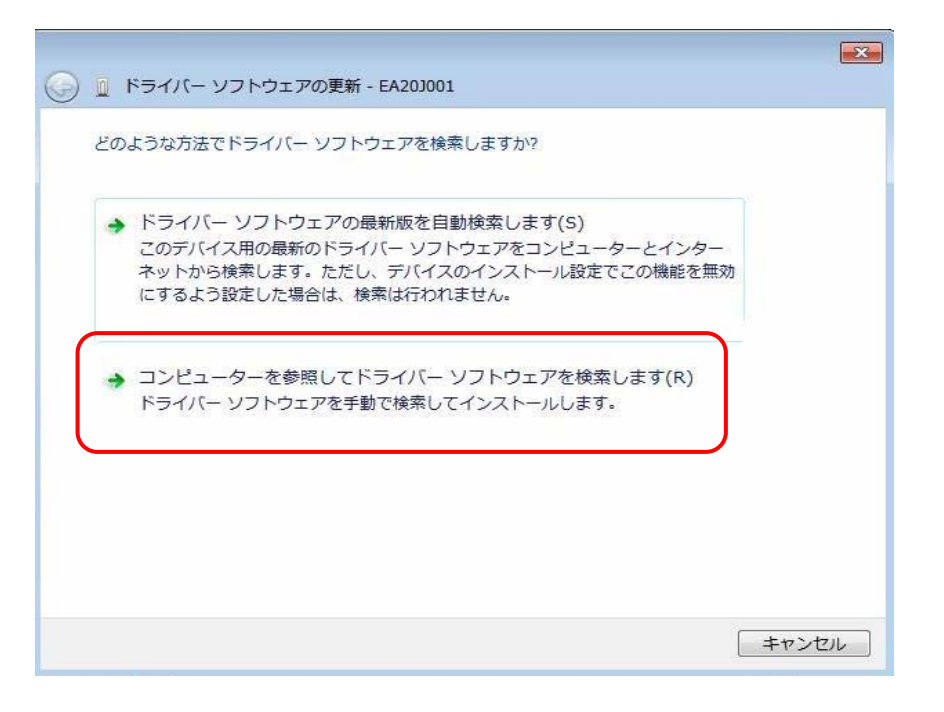

20 「コンピュータを参照してドライバーソフトウェアを検索します」をクリックすると次の画面が

表示されます。「参照」ボタンをクリックし、CD内のドライバパスで、「コンピューター-CD ドライブ(E:)XE-A20\_V111-A20\_USB\_Driver-WinXp」を順に指定し、「OK」をクリック します。

なお、CD ドライブは機種により異なります。 (E ドライブとは限りません。) 次に「次へ」をクリックします。

|         |                       |                           |          |           | <b>X</b> |
|---------|-----------------------|---------------------------|----------|-----------|----------|
| ج۲ 🛯 🚱  | イバー ソフトウェス            | Pの更新 - EA20J001           |          |           |          |
| コンピュー   | ーター上のドライノ             | (ー ソフトウェアを参               | 照します。    |           |          |
| 次の場所    | でドライバー ソフ             | トウェアを検索します                | :        |           |          |
| C:¥User | s¥sharp¥Docume        | nts                       |          | ▼ 参照(R)   |          |
| ▼サブフ    | オルダーも検索す              | 3(I)                      |          |           |          |
|         |                       |                           |          |           |          |
|         |                       |                           |          |           |          |
|         |                       |                           |          |           |          |
|         |                       |                           |          |           |          |
| → □:    | ンピューター上の              | デバイスドライバ                  | の一覧から選択  | します(L)    |          |
| ن<br>د  | )一覧には、テハイ<br>デバイスと同じ力 | 人と互換性かめる1)<br>Iテゴリにあるすべての | シストールされた | トウェアが表示され | によ       |
| す。      |                       |                           |          |           |          |
|         |                       |                           |          |           |          |
|         |                       |                           |          |           |          |
|         |                       |                           | (        |           |          |
|         |                       |                           |          | 次へ(N)     | キャンセル    |
|         |                       |                           |          |           |          |
|         |                       |                           |          |           |          |
| (今四ゴカ   | <b>く</b><br>入 チ       |                           |          | マチン記4ロコーチ |          |
| (       | イセクリツク                | ノレモロ内の日                   | フィハハノ    | へを悪択した    | 〒Vノ囲田1例) |

CD ドライブは機種により異なります。

| ■ デスクトップ        |
|-----------------|
|                 |
| sharp           |
|                 |
|                 |
|                 |
|                 |
| ADD LICE Driver |
| A20_USB_Driver  |
| Win98Me         |
| Win2000         |
| Jan WinXp       |
| program files   |
| Svstem32        |
| フォルダー(E): WinXp |
|                 |
|                 |

21 「ドライバーソフトウェアの発行元を検証できません」の画面が表示されます。
「このドライバーソフトウェアをインストールします」をクリックします。

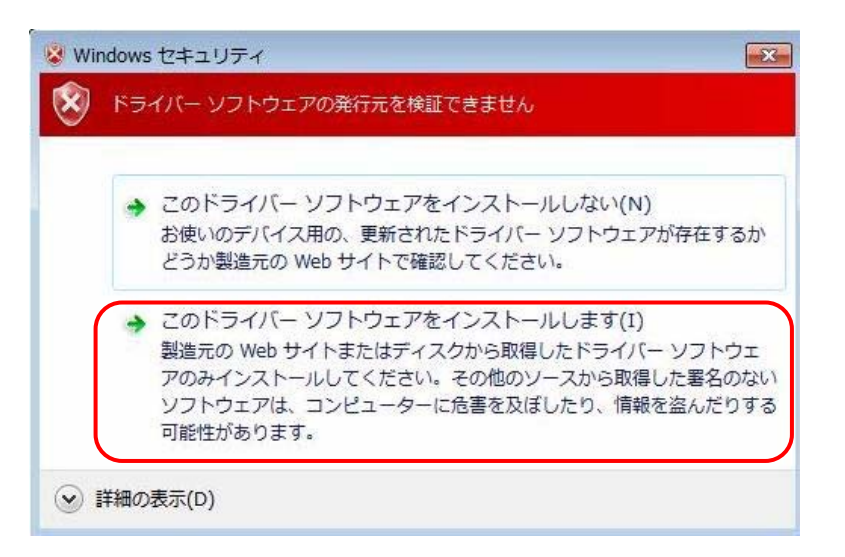

22 「このドライバーソフトウェアをインストールします」をクリックすると次の画面が表示されます。

| Geo 0 ドライバー ソフトウェアの更新 - EA20J001 | X |
|----------------------------------|---|
| ドライバー ソフトウェアをインストールしています         |   |
|                                  |   |
|                                  |   |
|                                  |   |
|                                  |   |
|                                  |   |
|                                  |   |
|                                  |   |

23 「このドライバーソフトウェアをインストールしています」の画面が出た後、「このデバイスのドラ イバーソフトウェアのインストールを終了しました」の画面が表示されます。

「閉じる」をクリックします。

| ドライバー ソフトウェアが正常に更新されました。           |      |
|------------------------------------|------|
| このデバイスのドライバー ソフトウェアのインストールを終了しました: |      |
| ECR USB Communication Driver       |      |
|                                    |      |
|                                    |      |
|                                    |      |
|                                    |      |
| 開じる                                | 3(C) |

24 画面右下に、右図「XE-A20 デバイスドライバが 正しくインストールされました」が表示されました。 たら、USBドライバのインストールは完了です。

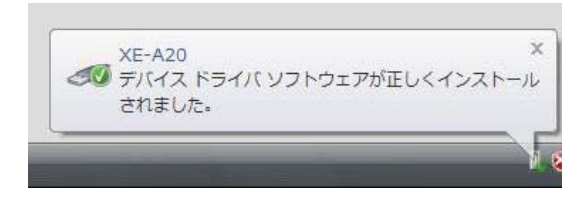

以上でインストール完了です。